# 热封热切机人机界面

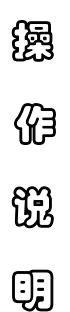

常熟市九洲电器设备有限公司

目 录

- 1. 待机画面
- 2. 数据输入窗口
- 3. 主画面
- 4. 数据设置画面
- 5. 调试画面
- 6. 系统配置画面
- 7. 主机信号状态

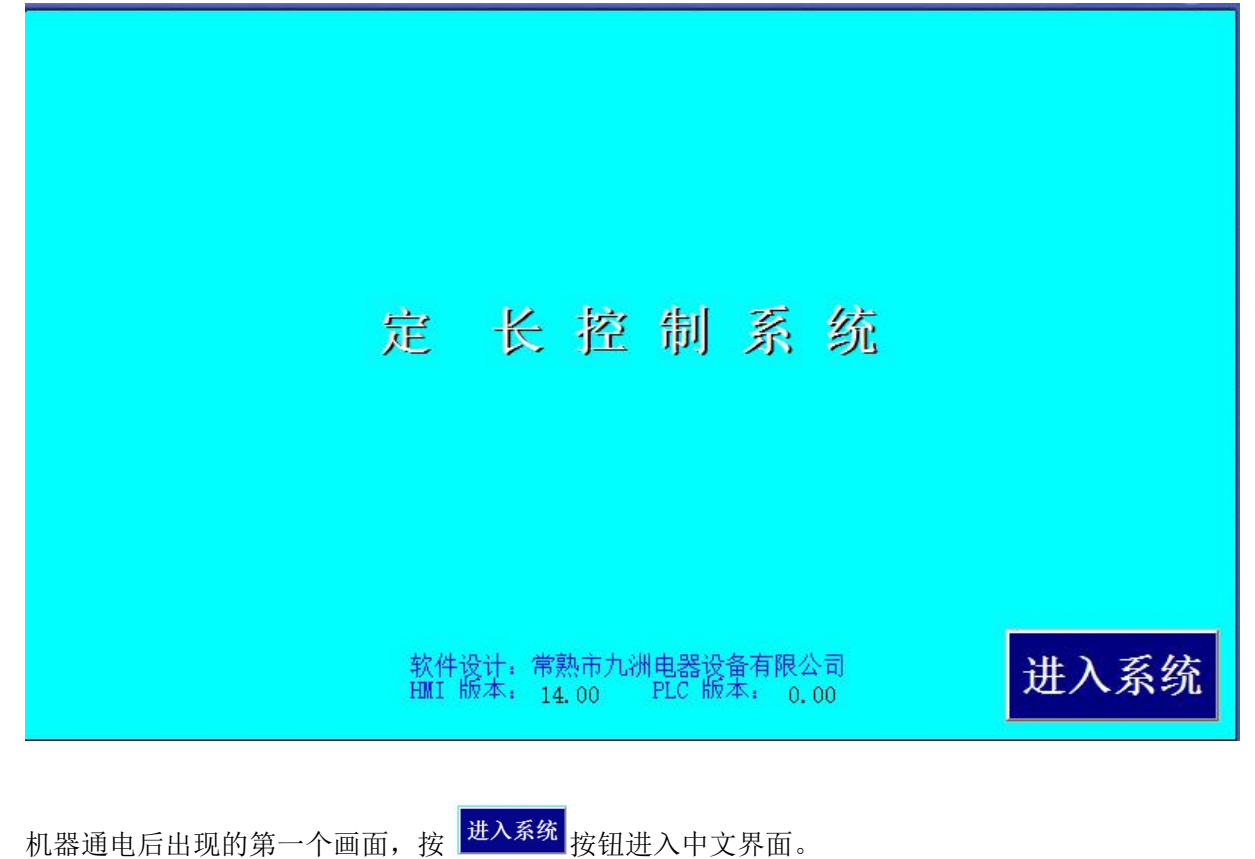

# 2.数据输入窗口

| 1 | 2 | 3 | 4 | 5 |   | <- | 确定 |
|---|---|---|---|---|---|----|----|
| 6 | 7 | 8 | 9 | 0 | _ | CE | 取消 |

2.1 数字按钮: "1、2、3、4、5、6、7、8、9、0";

2.2 小数点:".";

2.3 负号:"-",需输入负数时按此按钮;

2.4 删除: "<-", 输错数据时, 按此按钮可以删除错误的数字;

2.5 清除: "CE", 按此按钮可以清除数据窗口的内容;

2.6 确定:"确定",按此按钮确认输入的数据并退出数据输入窗口;

2.7 取消:"取消",按此按钮取消输入的数据并退出数据输入窗口。

3.主画面

| 返回         | 数据设置 | 出调试          | 报警信息     |      | 直画主                                       |
|------------|------|--------------|----------|------|-------------------------------------------|
| 长度<br>(毫米) | 50.0 | +-           | 批数       | 0    | 袋型 印刷袋<br>极性 亮 通                          |
| 热封<br>时间   | 3    | ·<br>毫秒<br>- | 计数       | 0    | 沖孔1     开       沖孔2     关       冲孔3     关 |
| 设定<br>速度   | 200  | 只/分<br>-     | 每批<br>数量 | 0    | 点 ∧ 退                                     |
| 切刀<br>速度   | 0    | 只/分          | 启 动      | 复位   | 点 ∨ 进                                     |
| 停机         |      |              |          | 通讯错误 | 13:36:30                                  |

- 3.1 返回 按钮,使用返回按钮可以将显示画面切换到待机画面,关于待机画面的说明请参考"1. 待机画面"。
- 3.2 数据设置 按钮,使用数据设置按钮可以将显示画面切换到数据设置画面,在数据设置画面可以 对机器的每批加工数量、满批暂停、夹刀延时等常用数据进行设置。关于数据设置画面的说明请 参考 "4.数据设置"。

3.3 调试 按钮,使用调试按钮可以将显示画面切换到调试画面,在调试画面可以对设备的送料、 光电跟踪、切袋等功能模块进行测试。关于调试画面的具体说明请参考"5.调试画面"。

3.4 报警信息 按钮,当设备发出报警声音后可以在报警窗口查看到设备报警的位置。

★度 50.0 ↓ - ★度设置窗口,点击长度数字窗口,系统会弹出数字键盘输入窗口,用 户可以输入需要的长度值。

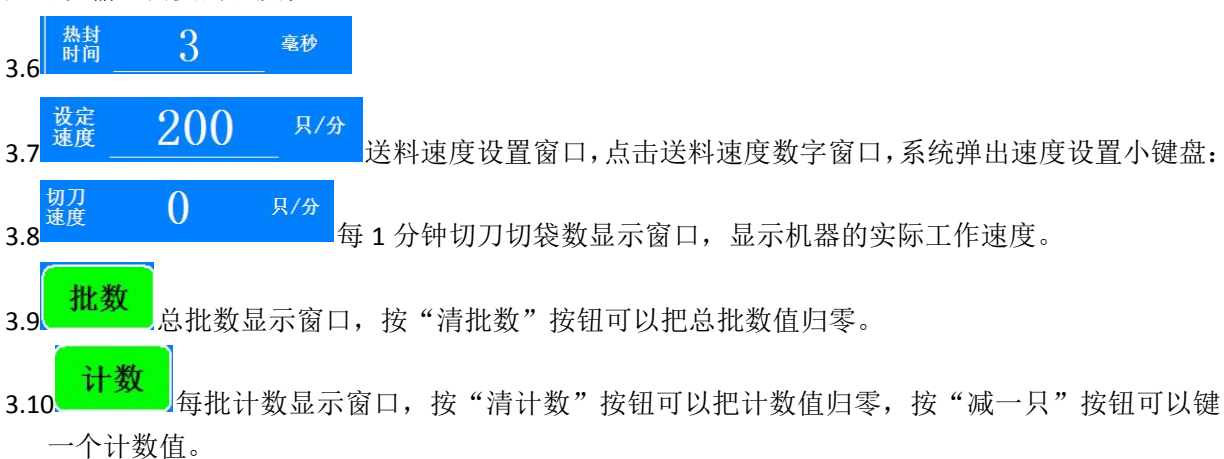

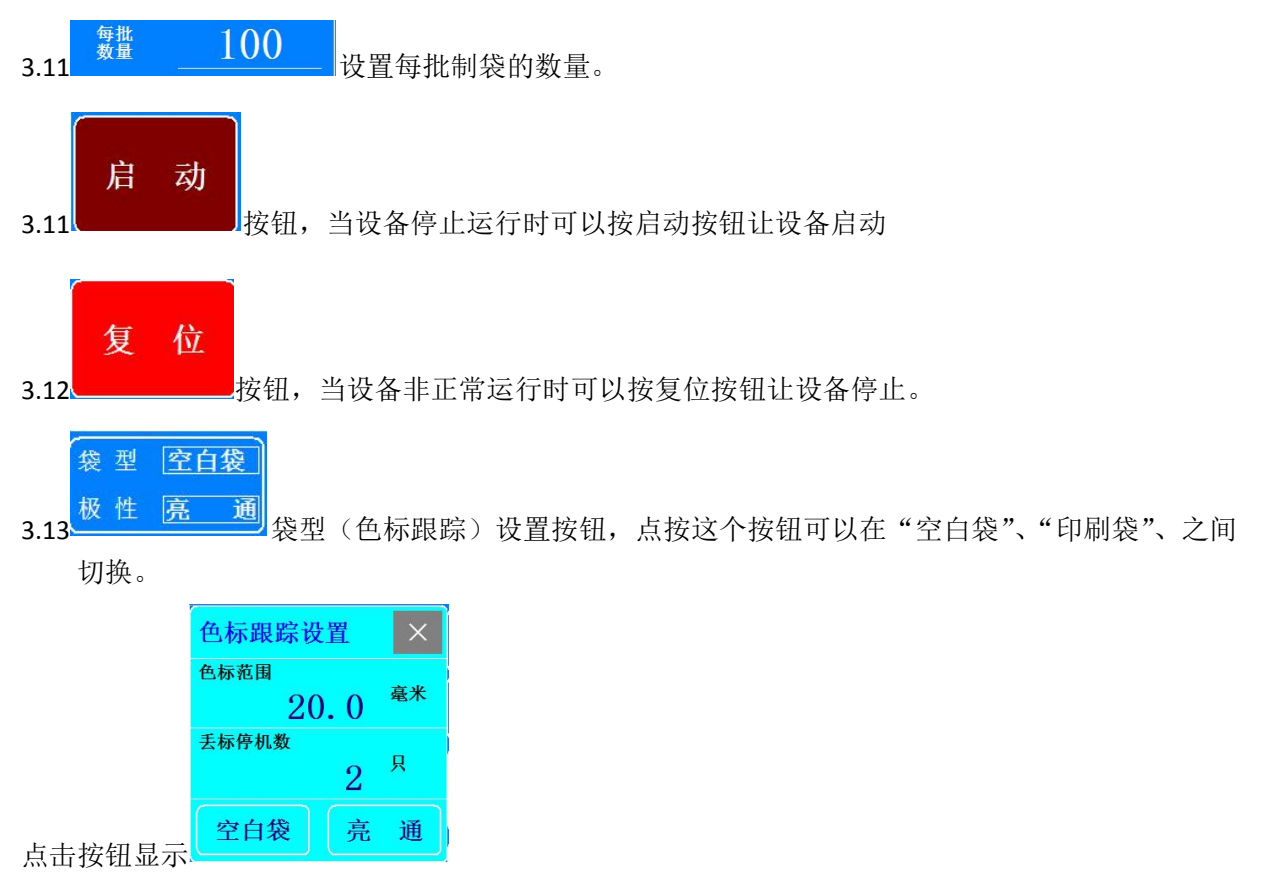

**色标范围:**光电跟踪的色标检测范围。当制作印刷袋并且袋型设置在"印刷袋",送料将要 到达设定长度时提前3mm激活色标检测功能;如果在设定的跟踪距离内没有检测到有效的色标信号, 设备发出报警声并累计连续丢标的次数,当累计丢标数达到设定丢标数时设备自动停机。

**丢标停机数:** 色标跟踪有效状态下,允许连续丢标的数量。如果在设定的跟踪距离内没有 检测到有效的色标信号,设备发出报警声并累计连续丢标的次数,当累计丢标数达到设定丢标数时 设备自动停机。丢标数设定为0时丢标后不停机。

**空白袋:** 当按钮显示为"空白袋"时,色标跟踪被关闭,设备按照长度设置窗口的长度进行送料。

印刷袋:当按钮显示为"印刷袋"时,设备根据启动时的色标信号状态自动设置色标跟踪 的有效状态。当启动时色标信号为暗,系统自动设置为下降沿有效;当启动时色标信号为亮, 系统自动设置为上升沿有效。

亮通/暗通:光电极性设置按钮,点击这个按钮可以在"亮通"、"暗通"之间切换。

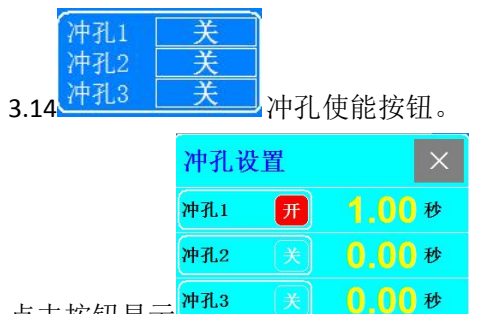

点击按钮显示

**冲孔使能开关**,使能后,每次送料结束后冲孔一次。冲孔气缸动作时间由"冲孔时间"来设定。 **冲孔时间**,冲孔机的有效动作时间。 3.15 当设备发出报警声音后可以在报警窗口查看到设备报警的位置。

1.断料报警

当出现断料报警后,设备将自动停机,说明设备后面的料做完了需要跟换新的材料,也有可能 因为材料问题薄膜被拉断而出现断料报警,只要换料或者重新把料连上就可以继续开机工作。设备 开始运行后断料报警标志将自动清除。

2.丢标报警

当制作印刷袋,色标丢失时会出现A线丢标报警,丢标报警后设备会自动停机,停机后需要点 点进按钮来寻找色标,找到色标后设备会发出"滴"的提示音,找到色标后就可以继续开机工作。 设备开始运行后丢标报警标志将自动清除。

3.PLC 电池故障

当 PLC 电池耗尽或未安装电池时,会出现 PLC 电池失效报警,导致不能数据备份功能失效,及时更换电池后,PLC 电池失效报警自动清除。

4.高位信号故障

### 4. 数据设置画面

| 主画面   | 调试 | 系统数据                  | I0查看 | 数据设置画面 |
|-------|----|-----------------------|------|--------|
| 每批数量  |    | <mark>1000</mark> प्र |      |        |
|       |    |                       |      |        |
| 满批暂停  | Ħ  | <mark>1.0</mark> 秒    |      |        |
|       |    |                       |      |        |
| 夹刀1延时 | Ħ  | <mark>2.0</mark> 秒    |      |        |
|       |    |                       |      |        |
| 夹刀2延时 | ×  | <mark>3.0</mark> 秒    |      |        |
|       |    |                       |      |        |

- 4.1 主画面 按钮,使用数据设置按钮可以将显示画面切换到主画面,在主画面可以对长度、送料 速度、空白袋/印刷袋等进行设置,还可以进行清计数、清批数、设备点进点退、设备复位等进 行操作。关于数据设置画面的说明请参考"3.主画面"。
- 4.2 调试 按钮,使用调试按钮可以将显示画面切换到调试画面,在调试画面可以对机器的送料、
   光电跟踪、切袋等功能模块进行测试。关于调试画面的具体说明请参考"5.调试"。
- 4.3 <sup>系统数据</sup>按钮,使用数据设置按钮可以将显示画面切换到数据设置画面,在数据设置画面可以对

机器的**每批加工数量、满批暂停、夹刀延时**等常用数据进行设置。关于数据设置画面的说明请参考 "4.数据设置"。

4.4 10查看 按钮,进入主机信号状态界面。关于主机信号状态画面的说明请参考"7.主机状态信号"。 4.5 每批数量,设置每批制袋的数量。当到达设定的每批制袋数时,提前 3 个开始报警,可以提醒操 作工注意下一步作业。

4.6 满批暂停,使能时每制袋满一批设备自动暂停,达到暂停时间后自动重新启动。

**4.7 满批暂停时间**,每批之间的停顿时间。开启满批暂停后生效,设备加工满批以后自动按设定的批 停时间暂停,等待切角机把袋子移出制袋区域。暂停满批停时间后设备会自动重新开始制袋。 4.8 夹刀 1 延时,

4.9 夹刀 2 延时,

## 5.调试画面

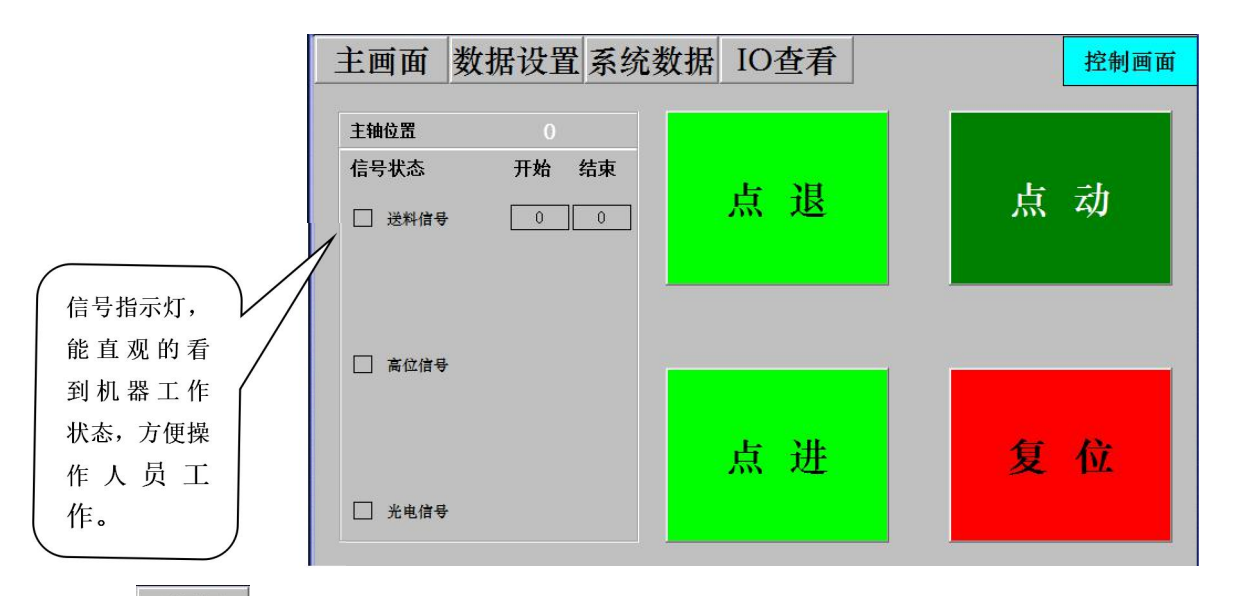

- 5.1 主画面 按钮,使用数据设置按钮可以将显示画面切换到主画面,在主画面可以对长度、送料 速度、空白袋/印刷袋等进行设置,还可以进行清计数、清批数、设备点进点退、设备复位等进行操作。关于数据设置画面的说明请参考"3.主画面"。
- **5.2** 数据设置 按钮,使用数据设置按钮可以将显示画面切换到数据设置画面,在数据设置画面可以 对机器的**每批加工数量、冲孔时间、光电跟踪距离、批停时间、输送时间**等常用数据进行设置。 关于数据设置画面的说明请参考 "4.数据设置"。

5.3 **系统数据**钮,使用系统配置按钮可以将显示画面切换到系统配置画面,在系统配置画面可以对**胶 辊周长、每转步数、初始速度**等参数进行设置。关于系统配置画面的说明请参考"6.系统画面"。

- 5.4 10查看 按钮,进入主机信号状态界面。关于主机信号状态画面的说明请参考"7.主机状态信号"。
- 5.5 \_\_\_\_\_\_按钮,停机状态有效。料子后退按钮,按住不放连续后退。
- 5.6 按钮,停机状态有效。料子向前按钮,按住不放连续向前。

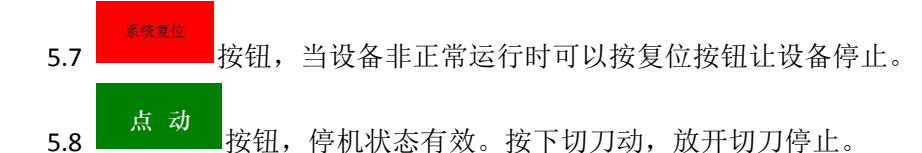

6.系统配置

## 注意:请不要随意修改系统配置数据,输入错误的数据将使设备不能正常运行!

#### 6.1 进入系统配置画面

在数据设置画面或调试画面按 系统配置 按钮弹出密码窗口。

| 警告:进入 | 系正 | 充数确 | 加加 | 设弈 | 置ī<br>引 | 90 | 面必 | 5须 | ī<br>输 | λ |   |
|-------|----|-----|----|----|---------|----|----|----|--------|---|---|
| 密码    |    | 车   | 俞  | λ, | 框       |    |    |    |        |   |   |
| 确定    |    |     |    |    |         |    | 耵  | ι  | 消      |   | 1 |
|       |    |     |    |    |         |    |    |    |        |   |   |

在密码窗口输入1234再按确认按钮即可进入系统配置画面。

#### 6.2 系统配置画面

| 主画面  | 数据设置 控制按钮             |         | 系统画面                 |
|------|-----------------------|---------|----------------------|
| 胶辊周长 | <mark>200.0</mark> 毫米 | 手动调速    | 先切后送                 |
| 每转步数 | <b>1400</b> PLS       | 主机最低频率  | <b>1000</b> нz       |
| 点进频率 | <b>1000</b> нz        | 主机最高频率  | 25000 Hz             |
| 跟踪频率 | 500 Hz                |         |                      |
| 初始频率 | 1000 <sup>Hz</sup>    | 放卷额定线速度 | <mark>1</mark> 5 米/分 |
| 目标频率 | <b>20000</b> Hz       |         |                      |
| 速度微调 | 50                    |         |                      |
|      |                       | 数据备份    | 数据恢复                 |

- 6.3 主画面 按钮,使用数据设置按钮可以将显示画面切换到主画面,在主画面可以对长度、送料速度、空白袋/印刷袋等进行设置,还可以进行清计数、清批数、设备点进点退、设备复位等进行操作。关于数据设置画面的说明请参考"3.主画面"。
- 6.4 数据设置 按钮,使用数据设置按钮可以将显示画面切换到数据设置画面,在数据设置画面可以对机器的每批加工数量、冲孔时间、光电跟踪距离、批停时间、输送时间等常用数据进行设置。 关于数据设置画面的说明请参考"4.数据设置"。

6.5 控制按钮<sub>按钮</sub>,使用调试按钮可以将显示画面切换到调试画面,在调试画面可以对机器的送料、 光电跟踪、切袋等功能模块进行测试。关于调试画面的具体说明请参考"5.调试"。

- **6.6 胶辊周长,**送料胶辊的周长。
- 6.7 每转步数数,胶辊每转一圈的脉冲数。

6.8 点进频率,点进时电机接收的频率。

6.9 跟踪频率,光电开关跟踪色标的频率。
6.10 初始频率,送料电机接收的起步速度。
6.11 目标频率,送料电机接收的最高频率。
6.12 速度微调,在相同加速时间下数值越高设备运转更平滑,数值越低设备运转速度越快。
6.13 调速切换,点进按钮进行自动调速/手动调速切换。
6.13 调速切换,点进按钮进行自动调速/手动调速切换。
6.14 先切后送,切刀先切后,设备开始送料。
6.15 先送后切,设备开始送料后,切刀开始下切。
6.16 主机最低频率,主机伺服的最低频率。
6.17 主机最高频率,主机伺服的最高频率。
6.18 放卷额定线速度,
6.19 数据备份,对设置好的数据参数进行保存。

**6.20 数据恢复,**对备份好的数据参数进行恢复。

# 7.主机信号状态

7.1 进入主机信号状态画面

在控制画面按\_\_\_\_\_即可进入主机信号状态画面。

| 返回          | 测试开关 | Э       | F       |     | 信号状态 |
|-------------|------|---------|---------|-----|------|
| [10.0] 色标光电 | 信号   | Q0.0前;  | 送料脉冲    |     |      |
| 10.1)高位信号   |      | Q0.1)后i | 送料脉冲    |     |      |
| 10.2)点进按钮   |      | Q0.2)±  | 机脉冲     |     |      |
| 10.3 点退按钮   |      | Q0.3)送  | 料方向     |     |      |
| 10.4)启动按钮   |      | Q0.4)静I | 电触点     |     |      |
| 10.5 停止按钮   |      | Q0.5)神  | 孔1触点    |     |      |
| [10.6] 主机点动 | 按钮   | Q0.6)神  | 孔2触点    |     |      |
| 10.7)点切按钮   |      | Q0.7)神  | 孔3触点    |     |      |
|             |      | Q1.0输;  | 送触点     |     |      |
|             |      | Q1.1)报  | 警触点     |     |      |
|             |      | Q1.2挡   | 扳触点     |     |      |
|             |      | Q1.3夹   | 刀1触点    |     |      |
|             |      | Q1.4)夹  | 刀2触点    |     |      |
|             |      | Q1.5烫   | 刀气缸触点   |     |      |
|             |      | (A00)±  | 机调速0-10 | V输入 | 0.00 |
|             |      | (A03)放着 | 料调速0-10 | V输出 | 0.00 |

7.2 返回 按钮,使用返回按钮可以将显示画面切换到主画面,在主画面可以对**长度、送料速度、** 空白袋/印刷袋等进行设置,还可以进行**清计数、清批数、设备点进点退、设备复位**等进行操作。关 于数据设置画面的说明请参考"3.主画面"。

**7.3 测试开关** 开,测试功能的使能开关(功能暂未开启)。